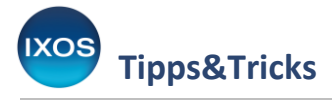

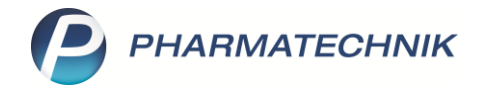

## Informationen zum E-Rezept hinterlegen

Mitunter möchte man bei der Bearbeitung eines Rezeptes intern zusätzliche Informationen festhalten, die für die Bestellung oder die Beratung des Patienten relevant sind. In der Papierrezept-Welt erfüllte diese Funktion oft ein bunter "Post-it" Haft-Notizzettel, gut sichtbar aufs Rezept geklebt.

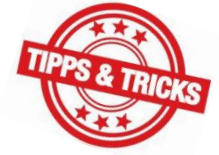

Mit dem E-Rezept entfällt jedoch dieses praktische Verfahren, das Rezept liegt nur elektronisch vor.

Darum bietet Ihnen IXOS die Möglichkeit, Notizen an einem Rezept zu hinterlegen. Diese Notizen bleiben über den gesamten Bearbeitungsprozess am Rezept gespeichert und können jederzeit eingesehen oder bearbeitet werden.

Wie das funktioniert, lesen Sie in diesem Artikel.

Dieser "digitale Notizzettel" steht Ihnen nicht nur bei E-Rezepten, sondern auch bei der Bearbeitung anderer Bestellungen in der Bestell-Liste sowie von Papierrezepten im Rezeptmanagement zur Verfügung.

## **Bestell-Liste**

Bei einem Rezept, das über die **Bestell-Liste** erfasst wird, lässt sich mit **Info – F6** eine Notiz hinterlegen oder eine vorhandene Notiz einsehen und ändern.

In der Liste erkennen Sie vorhandene Notizen am 🕦 Info-Icon, per Klick können Sie die dazugehörige Notiz auch direkt öffnen.

| 2     | Notes Bestell-                | Liste: (15.12         | .24 00:00 - 2       | 2.12.24 23:59 | ) > Infote    | xt             |                     | AA               | ð l          | u ? e         | ) & ×             |             |                                                                                                    |
|-------|-------------------------------|-----------------------|---------------------|---------------|---------------|----------------|---------------------|------------------|--------------|---------------|-------------------|-------------|----------------------------------------------------------------------------------------------------|
|       | Aktuell                       | Noche 🔘               | Monat S             | Suche:        |               |                |                     | 📃 meine B        | lestellungen | Bestellt      | yp: Alle          |             | 44 1                                                                                                    |
|       | Betreff                       |                       |                     |               |               |                |                     |                  | Bea          | rbeiter       | Ze                | it          |                                                                                                    |
|       | 🗾 Bestellung: Esparza, Anton  |                       |                     |               |               |                |                     |                  | 0            | .12.24 12:13  | Bestell-Liste     |             |                                                                                                    |
| KI    | R Bestellung: Addison, Benito |                       |                     |               |               |                |                     |                  |              |               | 17.               | 12.24 08:31 | Aktiv                                                                                                    |
|       |                               |                       | nfotext<br>Dosierun | g unklar, Mor | itag bitte in | Praxis anrufer | n                   |                  |              | ?             |                   | =           | Esparza, Anton 2212.24 12:13 OFFEN: 2 x Simva Aristo 40mc Addison, Benito T12.224 08:31 MM S OFFEN: 1 x Decoderm TRI 1 x |
| taile | Kunde                         | Esparza, /            |                     |               |               |                |                     |                  |              |               |                   |             |                                                                                                    |
| Ľ     | Mobil                         |                       |                     |               |               |                |                     |                  |              |               |                   |             |                                                                                                    |
|       | Details                       | OFFEN:<br>2 x Simva   |                     |               |               |                |                     |                  |              |               |                   |             |                                                                                                    |
|       | Info                          | Dosierun<br>in Praxis | Löschen<br>F4       | v             |               |                |                     | ОК<br><b>F12</b> | Abbre<br>Es  | chen          |                   |             |                                                                                                    |
|       | bearbeiter                    | L                     |                     | aelesen 📀     |               |                |                     |                  |              |               |                   |             |                                                                                                    |
| Strg  |                               |                       |                     |               |               | Info           | Mitteilung          |                  |              | Erledigt      | Verkaufs-         | Ausführen   |                                                                                                    |
| Alt   | F1                            | F2                    | F3                  | F4            | F5            | F6             | senden<br><b>F7</b> | F8               | F9           | setzen<br>F10 | verwaltung<br>F11 | F12         |                                                                                                    |

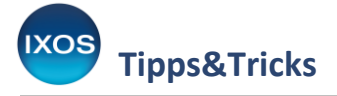

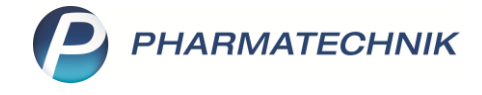

## **E-Rezept-Dialog**

Bei Erfassung eines Rezepts über den **E-Rezept-Dialog** wählen Sie **Info – Strg+F6** zum Hinterlegen einer Notiz oder Klicken Sie auf das Info-Icon.

Das Icon ist 🕕 grau dargestellt, sofern noch keine Information vorliegt.

| I Kasse > E-Rezept                                                                                                    |                                              |                                                                                                    |                                                                                                    |                                                                                 |                                       | AA                                                       |                   | 2 ? (               | 0 A                    | ) ×                          |  |
|----------------------------------------------------------------------------------------------------|----------------------------------------------|----------------------------------------------------------------------------------------------------|----------------------------------------------------------------------------------------------------|---------------------------------------------------------------------------------|---------------------------------------|----------------------------------------------------------|-------------------|---------------------|------------------------|------------------------------|--|
| Moreau<br>Jeff<br>Berliner Str. 15<br>82319 München                                                                                 | 02.06.1977<br>E869126477                     | Krankenka<br>Geb<br>Krankenka<br>Techr<br>Name, Vo<br>More<br>Jeff<br>Berlin<br>82319<br>Techr<br>82319<br>Reseptoil<br>Reseptoil | sase box, Kostendager<br>iiker Krankenkasse, IK 137<br>mane des Versicherten<br>au<br>her Str. 15<br>9 München<br>ätten-Nr. Arct-Nr.<br>1766554322<br>spate | 7508<br>geb. am<br>02.06.1977<br>Versicherten-Nr.<br>E869126477<br>Appaberation | Autor<br>Anlag<br>+ Laufku<br>aktivie | Rezepttyp<br>GKV-Rezep<br>e als<br>I - ZUpfl./M<br>ert.  | t<br>us<br>1Kpfl. |                     | •                      | ]                            |  |
| 3x L Thyrox Hexal 100 TA<br>100St PZN 00811744 1x                                                                                   | AB N3<br>morgens                             | × A<br>◆ 3                                                                                                    | LU24 - 16.12.2024                                                                                                    | 00 Hexal AG                                                                     | TAB 100<br>TAB 100                    | 05t N3 00811744 🖬<br>05t N3 00811744 🔳                   |                   | 5 둸                 |                        | •                            |  |
|                                                                                                    |                                              | Zeile 1 Arz                                                                                                    | t: nüchtern                                                                                                    |                                                                                 |                                       |                                                          |                   |                     |                        |                              |  |
| Dr. Ben Wittstock, 766<br>Facharzt für Allgemein<br>08151 - 12345566<br>Praxisgemeinschaft Ro<br>Münchner Str 18<br>81234 Starnberg | 554322<br>imedizin<br>ot & Meyer             | Rezept-ID: 16                                                                                                    | 0.334.361.230.238.15                                                                                                    |                                                                                 |                                       |                                                          |                   |                     |                        |                              |  |
| Strg     Neinverkauf     Verordn       Defekt     Sonder     Sonder       Alt     Strg+F1     Strg                                  | ungsk. aut id<br>kennz. demarki<br>+F2 Strg+ | em unte<br>ieren unte                                                                                                    | Arzt-<br>erschrift<br><b>rg+F4</b>                                                                                                    | Info Kunden<br>Details<br>Strg+F6 Strg+F                                        | - Kuno<br>abgleid<br>7 Strg+          | de Kundenzuord.<br>chen entfernen<br>F <b>F8 Strg+F9</b> | Reze              | eptschuld<br>rg+F11 | Übern<br>ohne<br>Strg- | ahme<br>≗ KS<br>⊧ <b>F12</b> |  |

Bei hinterlegter Notiz erscheint das Icon in 📵 blau, außerdem wird die Notiz direkt angezeigt.

| Zeile 1 Arzt: nüchtern                                                      |                  |                                                            |           |  |  |  |  |  |  |  |  |  |  |
|-----------------------------------------------------------------------------|------------------|------------------------------------------------------------|-----------|--|--|--|--|--|--|--|--|--|--|
| 76655432<br>neinmediz                                                       | 2 Rezept         | t-ID: 160.334.361.2                                        | 30.238.15 |  |  |  |  |  |  |  |  |  |  |
| t Rot & M                                                                   | eyer             |                                                            |           |  |  |  |  |  |  |  |  |  |  |
| Patient benötigt 3 Packungen wg. Auslandsaufenthalt - bitte Verfall prüfen! |                  |                                                            |           |  |  |  |  |  |  |  |  |  |  |
|                                                                             | Nächste          | nste Verordnung Reservierung Dosierung Artikelinfo Rezept- |           |  |  |  |  |  |  |  |  |  |  |
|                                                                             | Verordnung<br>F3 | nung entfernen bearbeiten ABDA-DB an<br><b>F4 F5 F6 F7</b> |           |  |  |  |  |  |  |  |  |  |  |

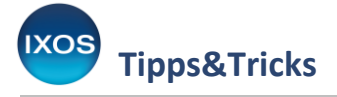

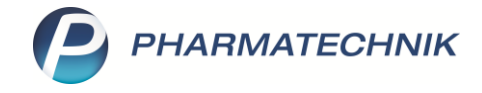

## Rezeptmanagement

Auch im Rezeptmanagement sind Ihre angelegten Notizen noch mittels (1) Info-Icon oder über Info – F6 einsehbar und editierbar.

| Ş          | Rezeptmanage                                                                                             | ment              |                          |                      |                   |               |       |       |     |          |            |                     |         |                   | ,   | A 🖺      | 6                           |              | ?         | e     | ) दिः      | ×      |
|------------|----------------------------------------------------------------------------------------------------|-------------------|--------------------------|----------------------|-------------------|---------------|-------|-------|-----|----------|------------|---------------------|---------|-------------------|-----|----------|-----------------------------|--------------|-----------|-------|------------|--------|
| Such       | Suche G Filterkriterien Alle Rezepte, Abrechnungen Pharmazeutische Dienstleistungen, keine alten Rezepte |                   |                          |                      |                   |               |       |       |     |          | Rezepte    |                     |         |                   |     |          |                             |              | Î         |       |            |        |
| Nicht      | t bereit (2) <u>R</u> ez                                                                                 | eptkontrolle (149 | ) Rezept <u>b</u> ox     | (1) <u>A</u> rchiv   | <u>Ü</u> bersicht | <b>/:</b> 07/ | /24 🥂 | 06/24 | 4 1 | 05/24    | / Ał       | oweichunger         | ı       |                   |     |          |                             |              |           |       |            |        |
| AI         | Alle 🔿 Fehlerhaft (28) 🔹 🔿 Später zu kontrollieren 🔿 Kontrollierbar (136) 🔿 Nicht gescannt (25)          |                   |                          |                      |                   |               |       |       |     | (25) 🔘   | Zur<br>HB/ | Signatur m<br>A (5) | nit .   | 1. Rezep<br>Donne |     |          | tabholung 1<br>stag 21.11.2 | Nov.<br>1024 |           |       |            |        |
|            | Rezeptnr. Abgabedatum Kunde                                                                              |                   |                          |                      |                   |               |       |       |     |          |            |                     | RückNr. |                   |     |          |                             | Gesamt       | t 🔺       |       |            |        |
| $\bigcirc$ | 📀 001181470 🥅 18.11.2024 14:52 Moreau, Jeff                                                              |                   |                          |                      |                   |               |       |       |     |          |            |                     | 1       | 0                 |     | 46,71    |                             |              |           |       |            |        |
| 0          | 001161670 🗔                                                                                              | 01.08.2024 15:44  | 5:44 Musterfrau, Brianna |                      |                   |               |       |       |     |          |            |                     |         |                   |     |          |                             | ©°           | 6         | 13,72 | 2          |        |
| 0          | 001157358 🔽                                                                                              | 03.07.2024 14:51  | Musterfrau,              | Musterfrau, Elfriede |                   |               |       |       |     |          |            |                     |         |                   |     |          |                             |              | Ĩ         | 3     | 67,44      | £      |
| 0          | 001173404 🔲                                                                                              | 30.09.2024 15:13  | Musterfrau, Gerlinde     |                      |                   |               |       |       |     |          |            |                     |         |                   |     |          | 0                           | 6            | 16.628,41 | (     |            |        |
| 0          | 001161120 🔲                                                                                              | 01.08.2024 15:27  | Mustermann               | Mustermann, Gernot   |                   |               |       |       |     |          |            |                     |         |                   |     | 32,01    | (                           |              |           |       |            |        |
| 0          | 001169964 🥅                                                                                              | 30.08.2024 14:46  | 4:46 Postbote, Vladimir  |                      |                   |               |       |       |     |          |            |                     |         |                   |     |          | S                           |              | 12,92     | 2     |            |        |
| 0          | 001164523 Z                                                                                              | 21.04.2022 00:00  | Sachs, Katha             | Sachs, Katharina     |                   |               |       |       |     |          |            |                     |         |                   |     |          |                             |              | 3         | 33,84 | ŧ.         |        |
| 0          | 001164187 <b>Z</b>                                                                                       | 20.08.2024 13:35  | Sachse, Oska             | ar                   |                   |               |       |       |     |          |            |                     |         | 0                 | =)  |          | A                           |              |           | 3     | 87,13      | 3      |
|            | 001175224 📟                                                                                              | 09.10.2024 08:54  | Sachse, Oska             | ar                   |                   |               |       |       |     |          |            |                     |         |                   |     |          | A                           |              |           |       | 18,45      | 5      |
| 0          | 001180783 🗔                                                                                              | 19.11.2024 09:39  | Schuhmann,               | Sahra                |                   |               |       |       |     |          |            |                     |         |                   |     |          |                             |              | ©°        | •     | 105,37     | 7      |
| 0          | 001180679 🗔                                                                                              | 19.11.2024 09:37  | Schuhmann,               | Sahra                |                   |               |       |       |     |          |            |                     |         |                   |     |          |                             |              | ©°        | •     | 105,37     |        |
| 0          | 001154519 🗔                                                                                              | 27.06.2024 14:13  | Schuhmann,               | Sahra                |                   |               |       |       |     |          |            |                     |         |                   |     |          |                             |              | ©°        | 3     | 28,75      | -<br>- |
| - V        | O Artikelbezeid                                                                                          | hnung             |                          |                      | 1                 | PZN           |       |       |     |          | DAR        | Einheit             | NP      | Mer               | ige | Anbieter |                             |              |           |       |            | VK     |
| Artik      | 1 L Thyrox Hex                                                                                           | al 100            |                          |                      | (                 | 008117        | 44    | >     | ×   | -        | TAB        | 100St               | t N3    |                   | 3   | Hexal AG |                             |              |           |       | 46         | ,71    |
| se         |                                                                                                    |                   |                          |                      |                   |               |       |       |     |          |            |                     |         |                   |     |          |                             |              |           |       |            |        |
| inwei      |                                                                                                    |                   |                          |                      |                   |               |       |       |     |          |            |                     |         |                   |     |          |                             |              |           |       |            |        |
| I          |                                                                                                    |                   |                          |                      |                   |               |       |       |     |          |            |                     |         |                   |     |          |                             |              |           |       |            |        |
| -          | Nur                                                                                                    | Suchen            |                          | Filtern              | Rezent            |               | Info  |       | Δ,  | tikelinf | 0          | Rezent              | 0       | hersicht          |     | Kunde    |                             | Re           | tav       |       | Kontrolle  |        |
| Strg       | E-Rezepte                                                                                                | Suchen            |                          | Filterit             | bearbeite         | en            | 1110  |       | A   | BDA DE   | 3          | Details             | d       | irucken           |     | Kunue    |                             | verw         | alten     |       | akzeptiere | in     |
| Alt        | F1                                                                                                    | F2                | F3                       | F4                   | F5                |               | F6    |       |     | F7       |            | F8                  |         | F9                |     | F10      |                             | F1           | 1         |       | F12        |        |